## How to replace the operating system drive in a 3U LNVR/LDVR

Last Modified on 10/06/2022 4:19 am EDT

How to replace the operating system drive in a 3U LNVR/LDVR

## **Procedure Steps**

- 1) In System Administration, mark the LNVR/LDVR offline.
- 2) Power off the LNVR/LDVR.
- 3) Unplug both power cords and ground unit and user to same source.
- 4) Remove the top cover from the LNVR/LDVR.
- 5) Lift the securing latch on the drive bay.
- 6) Remove the SATA cable and power cable from drive.
- 7) Remove 3 screws from the drive tray and place to the side.
- *Note:* There are 2 different sizes of screws.
- 8) Remove the front cover to drive bay.
- 9) Remove the drive bay.
- 10) Detach the drive from the bay and replace. There are 4 screws.
- 11) Place the drive bay back in the LNVR/LDVR.
- 12) Place the cover back in the LNVR/LDVR.
- 13) Replace the screws removed earlier.
- 14) Attach the SATA cable and power cable.
- 15) Replace the cover and plug in power cords.
- 16) Remove all storage drives.

17) Restart the LNVR/LDVR and insert the recovery DVD. If the recovery DVD does not boot, restart the LNVR/LDVR.

- 18) Run the recovery DVD and configure the network settings.
- 19) Power down the LNVR/LDVR.
- 20) Plug in all storage drives.
- 21) Power on the LNVR/LDVR and run the drive configuration utility.
- 22) Mark the LNVR/LDVR online in System Administration and perform a download.

Applies To PC-LNR##-3U DVR-###-EX-##

## Additional Information

None